## **Jninstalling The RCM**

t Modified on 09/24/2024 11:58 am EDT

- 1. Access your Control Panel by clicking**Start**, and then **Control Panel**.
- 2. Locate, and then click **Programs and Features**.
- 3. Locate the Programs RCM Suite, OpenEdge Updater, and Ingenico USB Drivers 3.22 (remove only).
- 4. Uninstall the three applications by clicking the **Uninstall** button and following the prompts.